## EU LOGIN APP – AKTIVERINGSPROBLEMER?

Mislykkedes aktiveringen første gang, skal alle spor fjernes, før du kan prøve igen, ellers vil det ikke lykkes. Følg nedenstående **to skridt**:

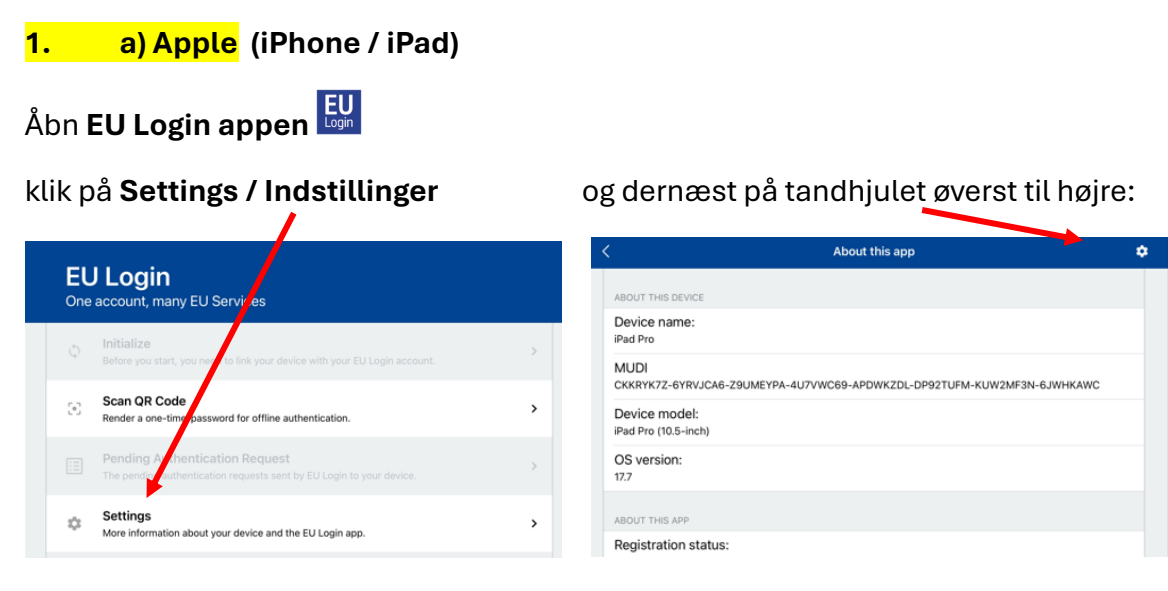

Klik nu på **Reset registration / Nulstil registrering** og gå derefter **videre til punkt 2** nedenfor.

| <                                                    | About this app                                   | ٥ |
|------------------------------------------------------|--------------------------------------------------|---|
| ABOUT THIS DEVICE                                    |                                                  |   |
| Device name:<br>iPad Pro                             |                                                  |   |
| MUDI<br>CKKRYK7Z-6YRVJCA6-Z9UME                      | YPA-4U7VWC69-APDWKZDL DP92TUFM-KUW2MF3N-6JWHKAWC |   |
| Device model:<br>iPad Pro (10.5-inch)                |                                                  |   |
| OS version:<br>17.7                                  |                                                  |   |
| ABOUT THIS APP                                       | Parent registration                              |   |
| Registration status:                                 | Reset registration                               |   |
| OTP generator initializatio                          | Update PIN code                                  |   |
| Yes                                                  | Forgot PIN Code                                  |   |
| EU Login version:<br>v1.11.6(1)                      | Send technical information                       |   |
| Selected default browser<br>Default browser (Safari) |                                                  |   |

## <mark>b) Android</mark>:

Det **hjælper ikke blot at slette appen** – det er hverken nødvendigt eller tilstrækkeligt! I stedet skal du åbne **Indstillinger** på det apparat, hvorpå aktiveringen mislykkedes. Vælg nu **Apps** → **EU Login Mobile.** Åbn og scroll ned til **Lager.** Nederst på skærmen klikker du nu på **Ryd data** og dernæst på **Ryd cache.** Derefter går du videre til punkt 2 nedenfor:

| < Lager                   |           |  |
|---------------------------|-----------|--|
| EU Login Mobile<br>1.12.0 |           |  |
| Brugt plads               |           |  |
| Арр                       | 28,92 MB  |  |
| Data                      | 131 KB    |  |
| Cache                     | 1,39 MB   |  |
| l alt                     | 30,43 MB  |  |
|                           |           |  |
|                           |           |  |
|                           |           |  |
| <u>م</u>                  | <u>م</u>  |  |
| Ryd data                  | Ryd cache |  |

## 2. For både iPhone og Android brugere skal du nu:

- Logge på MyRemote via https://myremote.ec.europa.eu/
- Vælg "EU Login" og klik på tandhjulet ved dit navn øverst til højre
- Klik på "**My account**"
- Klik på Manage my mobile **devices** / forvalt mine mobile **enheder**
- Klik på Delete a mobile device / slet en mobil enhed

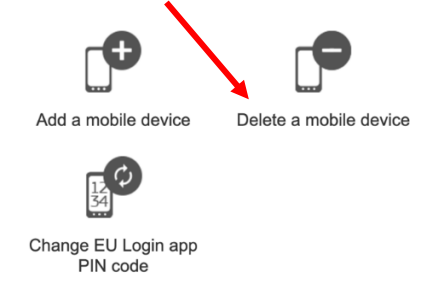

- Har du tidligere registreret et andet apparat, skal du nu vælge, hvilket apparat der skal slettes (det, hvorpå aktiveringen mislykkedes første gang)
- Bekræft og gå tilbage til "My account" og klik på "Logout".
- Du kan nu prøve endnu engang at aktivere EU Login Appen på dit apparat.